## HOW TO REFUND A CREDIT CARD FOR PAYSAFE ECOMMERCE TRANSACTIONS

For online orders you are able to issue a refund by logging into login.merrco.ca and then click on Reports Summary or Lookup (If you know the transaction details, even better!)

Once you locate the transaction, copy the Merchant Trans ID and then click the green plus sign the the right of the settlement, see example below

| Settlements                |               |                    |           |           |        |          |            |     |                    |     |
|----------------------------|---------------|--------------------|-----------|-----------|--------|----------|------------|-----|--------------------|-----|
| Date                       | Txn ID        | Merchant Trans. ID | Status    | Remaining | Amount | Batch ID | Batch Date | ARN | Acquirer Txn<br>ID |     |
| 2023-08-<br>21<br>11:22:10 | ebd5e126-9d1e | DTC-db5faae2-090a- | Completed | 97.91     | 97.91  |          |            |     |                    | d 🎝 |

Merchant Trans ID can be pasted in the appropriate field below. Enter the refund amount (or leave as is for a full refund) and click submit

| Process Credit                          |           | ×     |
|-----------------------------------------|-----------|-------|
| Account<br>Txn ID<br>Merchant Trans. ID | ebd5e126- |       |
| Amount                                  | * 97.91   |       |
|                                         | Submit C  | ancel |

Once you press submit, the sytem will advise if the refund is still pending, approved or declined.